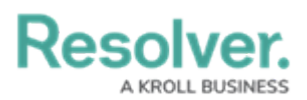

## **View the Scheduled Dispatch Calendars**

Last Modified on 10/01/2019 3:04 pm EDT

The **Scheduled Dispatch** panel contains three different calendars for viewing scheduled Dispatches. The **Daily Calendar** displays an hourly list of any scheduled dispatches for a selected day, the **Weekly Calendar** displays a list of any scheduled dispatches for a selected week, and the **Monthly Calendar** displays a list of any scheduled dispatches for a selected month for the current year or future years.

|                                | Schedule Dispatch - Caissa Fischer |          |     |    |    |    |    |      |                          |                         |                          |                          |                          | $\ominus$ $\textcircled{\label{eq:eq:exact_state}}$ |                          |   |  |
|--------------------------------|------------------------------------|----------|-----|----|----|----|----|------|--------------------------|-------------------------|--------------------------|--------------------------|--------------------------|-----------------------------------------------------|--------------------------|---|--|
| January 2017 , • February 2017 |                                    |          |     |    |    |    |    |      |                          |                         |                          |                          |                          |                                                     |                          |   |  |
|                                | Мо                                 | Tu       | We  | Th | Fr | Sa | Su |      | Monday                   | Tuesday                 | Wednesday                | Thursday                 | Friday                   | Saturday                                            | Sunday                   |   |  |
| -00-                           | 26                                 | 27       | 2.0 | 20 | 30 | 21 | 1  |      | 30                       | 31                      | Feb 1                    | 2                        | 3                        | 4                                                   | 5                        |   |  |
| 17                             | 20                                 | - 1      | 20  |    | 50 | -  |    | 50   |                          |                         |                          |                          |                          |                                                     |                          |   |  |
| -0-0-                          | 2                                  | 3        | 4   | 5  | 6  | /  | 8  | Feb  |                          |                         |                          |                          |                          |                                                     |                          |   |  |
|                                | 9                                  | 10       | 11  | 12 | 13 | 14 | 15 | 30 - |                          |                         |                          |                          |                          |                                                     |                          |   |  |
| -0-0                           | 16                                 | 17       | 18  | 19 | 20 | 21 | 22 | an   |                          |                         |                          |                          |                          |                                                     |                          |   |  |
| ###                            | 23                                 | 24       | 25  | 26 | 27 | 28 | 29 |      | c                        | 7                       | 0                        | 0                        | 10                       | 4.4                                                 | 40                       |   |  |
| -+++                           | 30                                 | 31       |     |    |    |    |    |      | Daily Patro              | /<br>Daily Patro        | o<br>Daily Patro         | 9<br>Daily Patro         | Daily Patro              | Daily Patro                                         | Daily Patro              |   |  |
|                                |                                    |          |     |    |    |    |    | 2    | built interf.            | bully runc <sub>e</sub> | Dully Function           | buily runc <sub>e</sub>  | Daily Face of            | bully runc <sub>e</sub>                             | Dully Function           |   |  |
|                                | February 2017                      |          |     |    |    |    |    | 9    |                          |                         |                          |                          |                          |                                                     |                          |   |  |
|                                | Мо                                 | Tu       | We  | Th | Fr | Sa | Su | e    |                          |                         |                          |                          |                          |                                                     |                          |   |  |
|                                |                                    |          | 1   | 2  | 3  | 4  | 5  | -    |                          |                         |                          |                          |                          |                                                     |                          |   |  |
|                                | 6                                  | 7        | 0   | 0  | 10 |    | 12 |      | 13                       | 14                      | 15                       | 16                       | 17                       | 18                                                  | 19                       |   |  |
|                                | 0                                  | <u>'</u> | 0   | 9  | 10 | 11 | 12 | _    | Daily Patrc 🖓            | Daily Patrc 🖓           | Daily Patrc <sub>+</sub> | Daily Patrc <sub>@</sub> | Daily Patrc <sub>@</sub> | Daily Patrc 🖓                                       | Daily Patrc 🖓            |   |  |
|                                | 13                                 | 14       | 15  | 16 | 17 | 18 | 19 | - 19 |                          |                         |                          |                          | Security Esco            |                                                     |                          |   |  |
|                                | 20                                 | 21       | 22  | 23 | 24 | 25 | 26 | 13   |                          |                         |                          |                          | -                        |                                                     |                          |   |  |
|                                | 27                                 | 28       |     |    |    |    |    | Feb  |                          |                         |                          |                          |                          |                                                     |                          |   |  |
|                                |                                    |          |     |    |    |    |    |      |                          |                         |                          |                          |                          |                                                     |                          |   |  |
|                                |                                    |          |     |    |    |    |    |      | 20<br>Daily Patro        | 21<br>Daily Patro       | 22<br>Daily Patro        | 23<br>Daily Patra        | 24<br>Daily Patro        | 25<br>Daily Patro                                   | 26<br>Daily Patro        |   |  |
|                                | March 2017                         |          |     |    |    |    |    | 26   | Daily Fault <sub>O</sub> | Daily Fatte             | Daily Fault <sub>O</sub> | Daily Fauld              | Daily Fatte              | Daily Fault of                                      | Daily Fault <sub>O</sub> |   |  |
|                                | Mo                                 | Tu       | We  | Th | Fr | Sa | Su | -0   |                          |                         |                          |                          |                          |                                                     |                          |   |  |
|                                |                                    |          | 1   | 2  | 3  | 4  | 5  | eb 2 |                          |                         |                          |                          |                          |                                                     |                          |   |  |
|                                | 6                                  | 7        | 8   | 9  | 10 | 11 | 12 | Ť    |                          |                         |                          |                          |                          |                                                     |                          |   |  |
|                                | 12                                 | 1.1      | 15  | 16 | 17 | 10 | 10 |      | 27                       | 28                      | Mar 1                    | 2                        | 3                        | 4                                                   | 5                        |   |  |
|                                | 15                                 | 14       | 20  | 10 |    | 10 | 19 | ŝ    | Daily Patrc 🖓            | Daily Patrc 🖓           | Daily Patrc 🖓            | Daily Patrc <sub>O</sub> | Daily Patrc <sub>O</sub> | Daily Patrc <sub>0</sub>                            | Daily Patrc 🖓            |   |  |
|                                | 20                                 | 21       | 22  | 23 | 24 | 25 | 26 | Mar  |                          |                         |                          |                          |                          |                                                     |                          |   |  |
|                                | 27                                 | 28       | 29  | 30 | 31 | 1  | 2  | - 1  |                          |                         |                          |                          |                          |                                                     |                          |   |  |
|                                | 3                                  | 4        | 5   | б  | 7  | 8  | 9  | sb 2 |                          |                         |                          |                          |                          |                                                     |                          |   |  |
|                                |                                    |          |     |    |    |    |    | F    |                          |                         |                          |                          |                          |                                                     |                          | • |  |

The Monthly Calendar in the Schedule Dispatch panel. Clicking on an entry in the calendar will display the general details of the scheduled dispatch in the window to the bottom left.

## To view a calendar of scheduled dispatches:

- 1. Click  $\blacksquare$  Schedule in the ribbon.
- 2. Click 📅 Daily Calendar, 🚞 Weekly Calendar, or 🞬 Monthly Calendar.
- 3. Select a date from the calendar to the left.
- 4. If necessary, scroll down to locate the hour you want to view.
- 5. Click an entry in the calendar to view the frequency and description of the scheduled dispatch.
- 6. Double-click the entry to view or edit the details of the scheduled dispatch.